## How To: Log into Zoom

To complete this process, you must have a Cascadia network account, and you must know your username and password. If you do not know this information, please contact the IT Service Desk at 425-352-8228 (extension 2-8228 from on campus) or via email at <u>itservices@cascadia.edu</u>.

## Process:

1. Browse to <a href="https://cascadia.zoom.us/">https://cascadia.zoom.us/</a> in your favorite web browser. Even if this is your first-time using Zoom, and you don't have an account, click on the "Sign In" button.

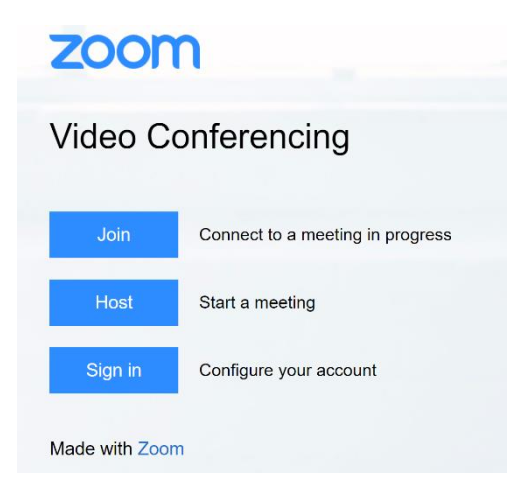

 You will be redirected to a Sign in Page which will prompt you for your username and password. Please enter your username in the yourusername@cascadia.edu format (your email address). After entering that information, please click the "Sign In" button.

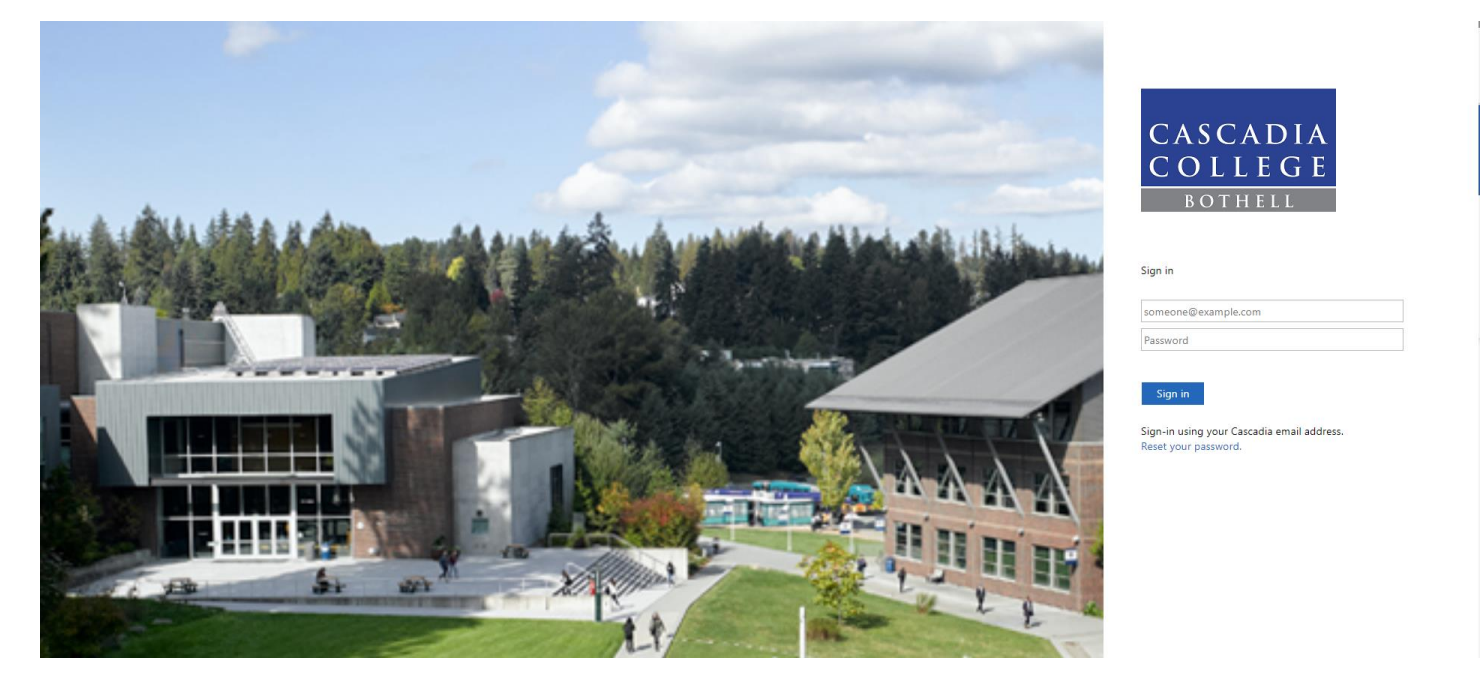

3. You should now be logged into Cascadia's Zoom instance and see a page like the one shown below with your Zoom account information shown and options to schedule, join or host a meeting.

| Z | SOLUTIONS - PLA     | INS & PRICING CONTACT SALES |             | SCHEDULE A MEETING | JOIN A MEETING | HOST A MEETING 👻 | SIGN OUT |
|---|---------------------|-----------------------------|-------------|--------------------|----------------|------------------|----------|
|   | My Profile          | Change                      | Laura Hedal |                    |                |                  | Edit     |
|   | My Meeting Settings |                             |             |                    |                |                  | Luit     |
|   | My Meetings         |                             |             |                    |                |                  |          |
|   | My Recordings       |                             |             |                    |                |                  |          |
|   | My Webinars         |                             |             |                    |                |                  |          |

Video Tutorials on how to use Zoom can be found at Video Tutorials on how to use Zoom can be found at <u>https://support.zoom.us/hc/en-us/articles/206618765-Zoom-Video-</u> <u>Tutorials? ga=2.173955558.473224169.1583794639-1862198615.1568919587</u>. ITS staff can also answer your questions on its use or be scheduled to do one-on-one training.

## For Assistance:

For assistance with this process or if you have any questions, please contact the IT Service Desk:

Email: itservices@cascadia.edu

Phone: 425-352-8228

Remote/Chat Support: https://support.cascadia.edu

In person: CC2-171